## myUCD App Start Guide

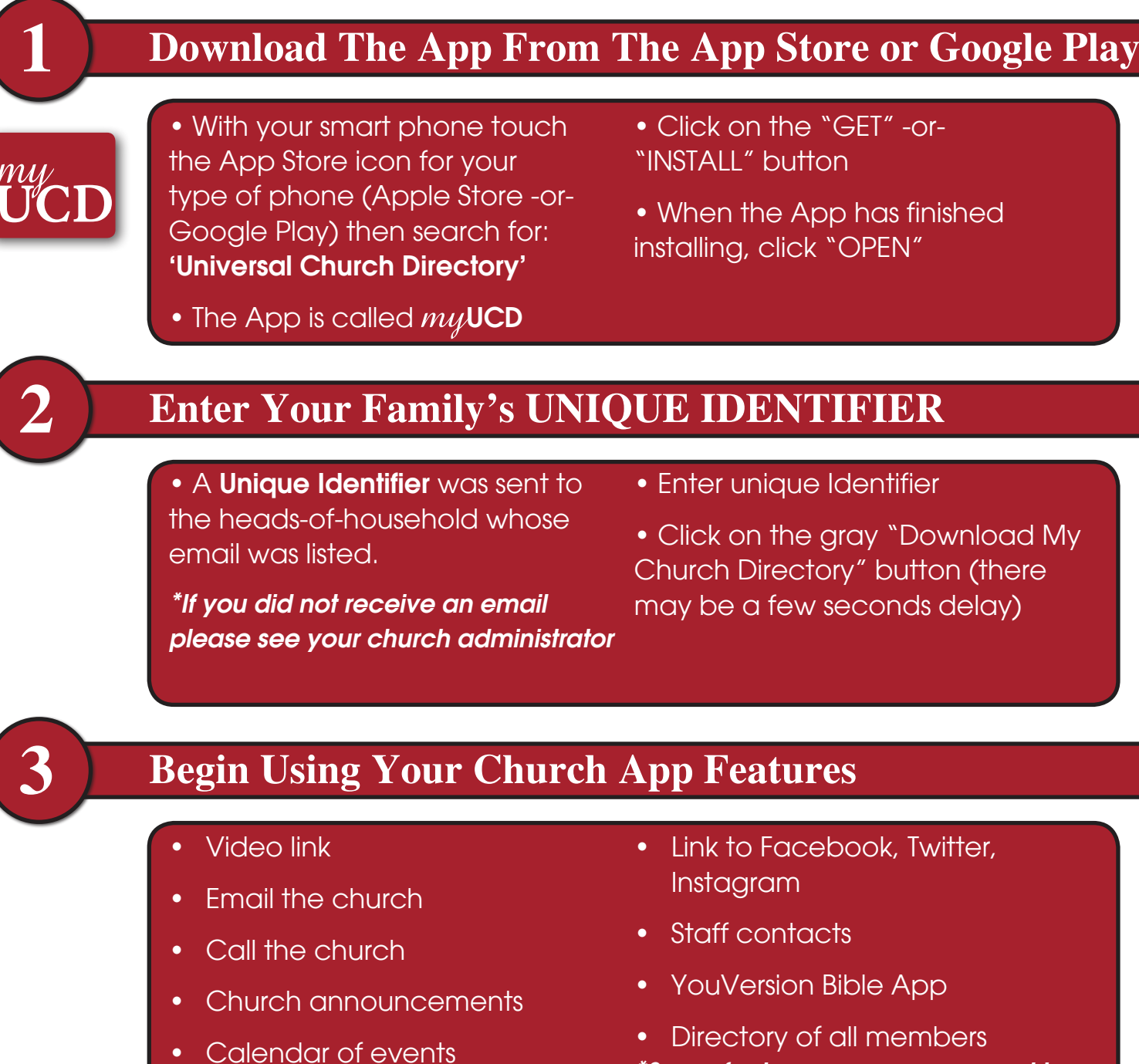

\*Some features may -or- may not be available for your church

## myUCD Desktop Directory

1. Go to directory.ucdir.com

Online giving

2. Enter unique identifier and hit GO

3. Prompts will apprear to create your own Username & Password.

4. Click on 'CREATE ACCOUNT'